## TRƯỜNG THCS CỰ KHÊ

## HƯỚNG DẪN ĐĂNG KÝ TUYỂN SINH TRỰC TUYẾN VÀO LỚP 6 (dành cho Phụ huynh học sinh)

#### Thời gian đăng ký tuyển sinh trực tuyến vào lớp 6: Từ ngày 07/7/2023 đến hết ngày 09/7/2023.

# I. Chuẩn bị

- Thiết bị kết nối mạng Internet (máy vi tính, điện thoại thông minh,...)
- Số định danh cá nhân của học sinh
- Mã tuyển sinh và mật khẩu (do trường Tiểu học cấp)

## II. Thực hiện

Bước 1: Truy cập vào địa chỉ: https://tsdaucap.hanoi.gov.vn/

Bước 2: Tại màn hình trang chủ, PHHS lưu ý đọc kỹ các phần thông tin về quy định, thông tin, hướng dẫn đăng ký tuyển sinh.

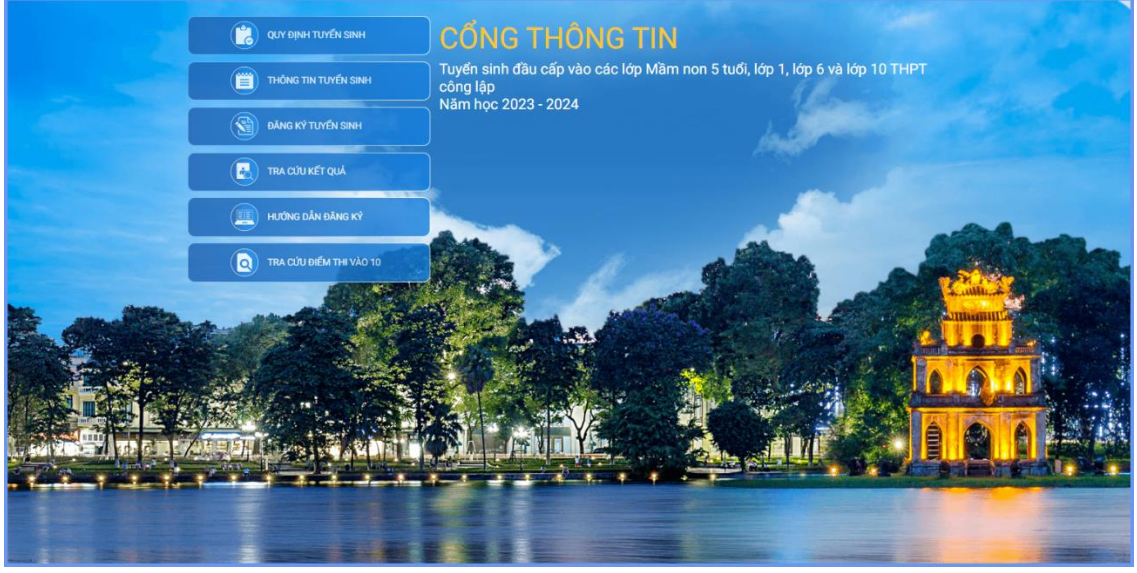

Bước 3: Chọn [Đăng ký tuyển sinh], giao diện hiển thị các kỳ tuyển sinh, PHHS chọn kỳ tuyển sinh lớp 6, nhấn nút [Đăng Ký].

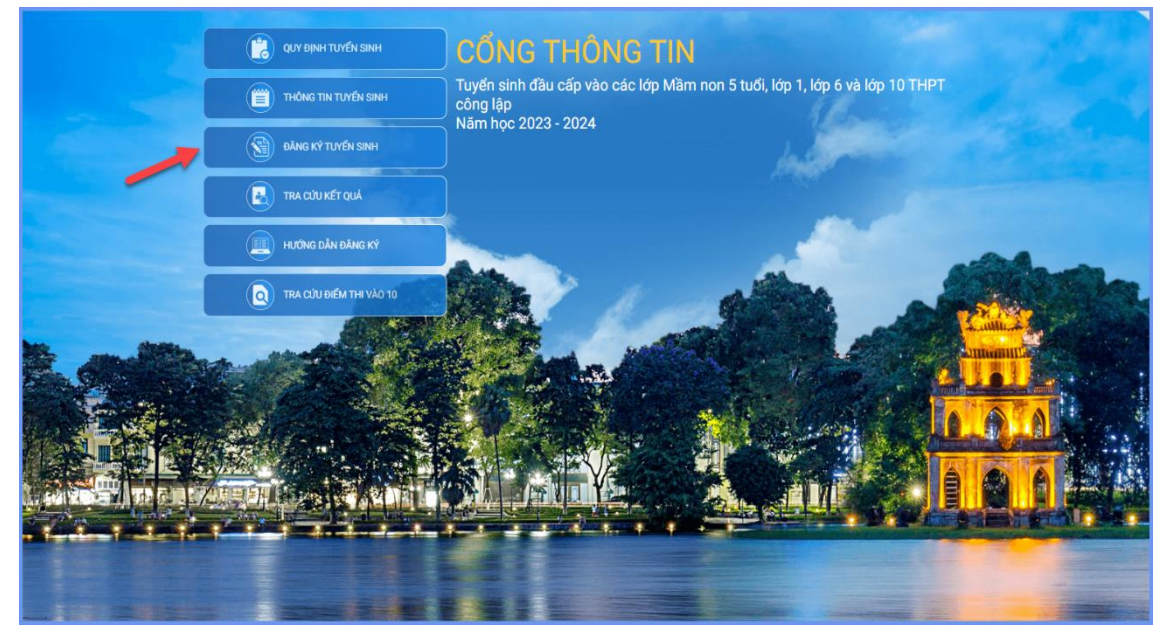

| Mầm non | Tuyển sinh trẻ 5 tuổi vào trường mầm non công lập năm học 2023-2024<br>Từ ngày 04/07/2023 đến 06/07/2023              | Đăng ký |
|---------|----------------------------------------------------------------------------------------------------|---------|
| Lớp 1   | Tuyển sinh lớp 1 các trường công lập năm học 2023-2024<br>Từ ngày 01/07/2023 đến 03/07/2023                           | Đăng ký |
| Lớр б   | Tuyển sinh vào lớp 6 các trường công lập 2023-2024<br>Từ ngày 07/07/2023 đến 09/07/2023                               | Đầng ký |
| Lớp 10  | Tuyển sinh vào lớp 10 THPT công lập năm học 2023-2024 (Thời gian từ 13h30 ngày<br>10/7/2023 đến 24h00 ngày 12/7/2023) | Đăng ký |

Bước 4: PHHS lựa chọn nhập thông tin Số định danh cá nhân + Mật khẩu hoặc Mã học sinh + Mật khẩu đã được trường Tiểu học cung cấp và nhấp vào [Tìm kiếm]. Phiếu thông tin sẽ hiển thị đầy đủ thông tin nhà trường cuối cấp đã khai báo, PHHS kiểm tra và bổ sung thông tin khác nếu có (đặc biệt yêu cầu chính xác trường Số điện thoại tại Thông tin liên hệ phục vụ công tác liên hệ trong giai đoạn tuyển sinh). Với những học sinh nơi thường trú khác nơi tạm trú thì ở Mục 15. Trường đăng kí tuyển sinh, phụ huynh phải chọn đúng tên trường đăng kí là THCS Cự Khê.

| Construction and the second second second second second second second second second second second second second                                                                                                    |                                                                             |                                                                                                    |                         |                                                                                |
|----------------------------------------------------------------------------------------------------|-----------------------------------------------------------------------------|----------------------------------------------------------------------------------------------------|-------------------------|--------------------------------------------------------------------------------|
| IHẬP TÀI KHOÀN ĐÀNG KÝ                                                                                                    | and a summer                                                                | TATA TATA TATA TATA TATA TATA TATA TAT                                                               | and a                   |                                                                                |
| Số định danh cá nhân                                                                                                    |                                                                             | Mật khẩu 3                                                                                           |                         |                                                                                |
|                                                                                                    | 2                                                                           | Tìm kiếm                                                                                             |                         |                                                                                |
| THÔNG TIN HỌC SINH                                                                                                    | A Charles Law                                                               | to when the second                                                                                   |                         |                                                                                |
| 1. Họ và tên học sinh (Viết chữ in h                                                                                                    | 2. Ngày sinh (Ngày/tháng/năm) *                                             |                                                                                                    | 3. Giới tính (Nam/Nữ) * |                                                                                |
| NGUYÊN NGỌC TƯỜNG                                                                                                    |                                                                             | 05/09/2017                                                                                           |                         | Nữ                                                                             |
| 4. Dân tộc *                                                                                                    | 5. Dân tộc (Ghi theo giấy khai sinh)                                        | 6. Nơi sinh (Tỉnh/Thành phố) *                                                                       |                         | 7. Nhập nơi sinh Khác/Nước ngoài                                               |
| Kinh                                                                                                    | • Kinh                                                                      | Thành phố Hà Nội *                                                                                   |                         | Nhập tên nơi sinh Khác/Nước ngoài                                              |
| 3. Học sinh khuyết tật                                                                                                    | 9. Đổi tượng chính sách                                                     | 10. Lớp cuối cấp                                                                                     |                         | 11. Trường cuối cấp                                                            |
| — Chọn —                                                                                                    | - Chon                                                                      | Mộc Trà                                                                                              |                         | Nhóm lớp Nụ cười trẻ thơ 2 - Tân Tây f                                         |
| 12. Số định danh cá nhân (do công                                                                                                    | jan cấp) *                                                                  |                                                                                                    |                         |                                                                                |
|                                                                                                    |                                                                             |                                                                                                    |                         |                                                                                |
|                                                                                                    |                                                                             |                                                                                                    |                         |                                                                                |
| 4. Nơi ở hiện tại                                                                                                    |                                                                             |                                                                                                    |                         |                                                                                |
| 4. Nơi ở hiện tại<br>14.1 Tỉnh/Thành Phố *<br>Thành phố Hà Nội                                                                                                    | 14.2 Quận/Huyện *                                                           | 14.3 Phường/Xã/Thị Trấn *                                                                            | •                       | 14.4 Tổ/Thôn *<br>Tổ dân phố                                                   |
| 14. Nơi ở hiện tại<br>14.1 Tính/Thành Phố *<br>Thành phố Hà Nội<br>14.5 Khu phố/Xôm                                                                                                    | 14.2 Quận/Huyện *<br>V Quận Ba Đình                                         | 14.3 Phường/Xã/Thị Trấn *<br>Phường Ngọc Hà<br>14.6 Số nhà/Ngô/Ngách                                 | •                       | 14.4 Tố/Thòn *<br>Tổ dân phố                                                   |
| 14. Nơi ở hiện tại<br>14.1 Tỉnh/Thành Phố *<br>Thành phố Hà Nội<br>14.5 Khu phố/Xóm                                                                                                    | 14.2 Quận/Huyện *<br>V Quận Ba Đình                                         | 14.3 Phường/Xã/Thị Trấn *<br>Phường Ngọc Hà<br>14.6 Số nhà/Ngō/Ngách                                 |                         | 14.4 Tố/Thôn *<br>Tổ dân phố                                                   |
| 14. Nơi ở hiện tại<br>14.1 Tính/Thành Phố *<br>Thành phố Hà Nội<br>14.5 Khu phố/Xóm                                                                                                    | 14.2 Quộn/Huyện *<br>~ Quận Ba Đình                                         | 14.3 Phường/Xã/Thị Trấn *<br>Phường Ngọc Hà<br>14.6 Số nhà/Ngô/Ngách                                 |                         | 14.4 Tố/Thôn *<br>Tổ dân phố                                                   |
| 14. Nơi ở hiện tại<br>14.1 Tỉnh/Thành Phố *<br>Thành phố Hà Nội<br>14.5 Khu phố/Xóm                                                                                                    | 14.2 Quận/Huyện *                                                           | 14.3 Phường/Xã/Thị Trấn *<br>Phường Ngọc Hà<br>14.6 Số nhà/Ngô/Ngách                                 |                         | 14.4 Tố/Thôn *<br>Tổ dân phờ                                                   |
| 14. Nơi ở hiện tại<br>14.1 Tỉnh/Thành Phố *<br>Thành phố Hà Nội<br>14.5 Khu phố/Xóm<br>IRƯỜNG ĐĂNG KÝ TUYẾN SINH<br>15. Trường đăng ký tuyến sinh *                                                                                                    | 14.2 Quận/Huyện *                                                           | 14.3 Phường/Xã/Thị Trấn *<br>Phường Ngọc Hà<br>14.6 Số nhà/Ngô/Ngách                                 |                         | 14.4 Tố/Thôn *<br>Tổ dân phố                                                   |
| 14. Nơi ở hiện tại<br>14.1 Tính/Thành Phố *<br>Thành phố Hà Nội<br>14.5 Khu phố/Xôm<br>I4.5 Khu phố/Xôm<br>I4.5 Khu phố/Xôm<br>I4.5 Khu phố/Xôm<br>I4.5 Khu phố/Xôm<br>I4.5 Khu phố/Xôm<br>I4.5 Khu phố/Xôm                                                                                                    | 14.2 Quận/Huyện *<br>V Quận Ba Đình                                         | 14.3 Phường/Xã/Thị Trấn *<br>Phường Ngọc Hà<br>14.6 Số nhà/Ngô/Ngách                                 |                         | 14.4 Tổ/Thôn *<br>Tổ dân phố                                                   |
| A. Nơi ở hiện tại     A. 1 Tính/Thành Phố *     Thành phố Hà Nội     A.5 Khu phố/Xóm     A.5 Khu phố/Xóm     FRƯỜNG ĐĂNG KÝ TUYẾN SINH     S. Trường đăng ký tuyến sinh *     FHÔNG TIN GIA ĐÌNH                                                                                                    | 14.2 Quận/Huyện *<br>V Quận Ba Đình                                         | 14.3 Phường/Xã/Thị Trấn *<br>Phường Ngọc Hà<br>14.6 Số nhà/Ngô/Ngách                                 |                         | 14.4 Tố/Thôn*<br>Tổ dân phố                                                    |
| A. Nơi ở hiện tại     14.1 Tính/Thành Phố *     Thành phố Hà Nội     14.5 Khu phố/Xóm     14.5 Khu phố/Xóm     TRƯỜNG ĐĂNG KÝ TUYỂN SINH     15. Trường đăng ký tuyển sinh *     ENÔNG TIN GIA ĐÌNH     16. Thông tin cha                                                                                                    | 14.2 Quận/Huyện *<br>V Quận Ba Đình                                         | 14.3 Phường/Xã/Thị Trấn *<br>Phường Ngọc Hà<br>14.6 Sũ nhà/Ngô/Ngách                                 |                         | 14.4 Tố/Thôn *<br>Tổ dân phố                                                   |
| A. Nơi ở hiện tại     14.1 Tính/Thành Phố *     Thành phố Hà Nội     14.5 Khu phố/Xóm     14.5 Khu phố/Xóm     14.5 Khu phố/Xóm     14.5 Khu phố/Xóm     14.5 Khu phố/Xóm     14.5 Khu phố/Xóm     14.5 Khu phố/Xóm     14.5 Khu phố/Xóm     15. Trưởng đăng ký tuyến sinh *     15. Trưởng đăng ký tuyến sinh *     16.1 Nộng tin cha     16.1 Họ và tên                                                                                                    | 14.2 Quận/Huyện *<br>Quận Ba Đình<br>16.2 Năm sinh                          | 14.3 Phường/Xã/Thị Trấn *<br>Phường Ngọc Hà<br>14.6 Số nhà/Ngô/Ngách                                 |                         | 14.4 Tố/Thôn *<br>Tổ dân phố<br>16.4 Nghề nghiệp                               |
| 4. Nơi ở hiện tại<br>14.1 Tỉnh/Thành Phố *<br>Thành phố Hà Nội<br>14.5 Khu phố/Xóm<br>RƯỜNG ĐĂNG KÝ TUYẾN SINH<br>15. Trường đăng ký tuyến sinh *<br>HÔNG TIN GIA ĐÌNH<br>16. Thông tin cha<br>16.1 Họ và tên                                                                                                    | 14.2 Quận/Huyện *<br>Quận Ba Đình<br>16.2 Năm sinh<br>1985                  | 14.3 Phường/Xă/Thị Trấn * Phường Ngọc Hà 14.6 Số nhà/Ngô/Ngách 16.3 Số điện thoại                    |                         | 14.4 Tố/Thôn *<br>Tổ dân phố<br>16.4 Nghề nghiệp<br>Công an                    |
| 4. Nơi ở hiện tại<br>14.1 Tính/Thành Phố *<br>Thành phố Hà Nội<br>14.5 Khu phố/Xôm<br>14.5 Khu phố/Xôm<br>15. Tướng đăng kỳ tuyển sinh *<br>15. Tướng tin cha<br>16.1 Họ và tên<br>16.5 Nơi công tác                                                                                                    | 14.2 Quộn/Huyện *<br>Quận Ba Đình<br>16.2 Năm sinh<br>1985                  | 14.3 Phường/Xã/Thị Trấn * Phường Ngọc Hà 14.6 Số nhà/Ngô/Ngách 16.3 Số điện thoại                    |                         | 14.4 Tố/Thôn*<br>Tổ dân phố<br>16.4 Nghề nghiệp<br>Công an                     |
| A. Nơi ở hiện tại     14.1 Tính/Thành Phố *     Thành phố Hà Nội     14.5 Khu phố/Xóm     14.5 Khu phố/Xóm     14.5 Khu phố/Xóm     14.5 Khu phố/Xóm     14.5 Khu phố/Xóm     14.5 Khu phố/Xóm     14.5 Khu phố/Xóm     15. Trường đăng ký tuyến sinh *     15. Trường đăng ký tuyến sinh *     16.1 Thông tin cha     16.5 Nơi còng tác     17. Thông tin mẹ                                                                                                    | 14.2 Quận/Huyện *<br>Quận Ba Đình<br>16.2 Năm sinh<br>1985                  | 14.3 Phường/Xã/Thị Trấn * Phường Ngọc Hà 14.6 Số nhà/Ngô/Ngách 16.3 Số điện thoại                    |                         | 14.4 Tố/Thôn*<br>Tổ dân phố<br>16.4 Nghề nghiệp<br>Công an                     |
| 14. Nơi ở hiện tại<br>14.1 Tính/Thành Phố *<br>Thành phố Hà Nội<br>14.5 Khu phố/Xôm<br>14.5 Khu phố/Xôm<br>15.5 Khu phố/Xôm<br>16.1 Họ và tên<br>16.1 Họ và tên<br>17.1 Họ và tên | 14.2 Quận/Huyện *<br>Quận Ba Đình<br>16.2 Năm sinh<br>1985<br>17.2 Năm sinh | 14.3 Phường/Xã/Thị Trấn * Phường Ngọc Hà 14.6 Số nhà/Ngô/Ngách 16.3 Số diện thoại 17.3 Số diện thoại |                         | 14.4 Tố/Thôn*<br>Tổ dân phố<br>16.4 Nghề nghiệp<br>Công an<br>17.4 Nghề nghiệp |

Sau khi hoàn thiện hồ sơ học sinh, PHHS nhập Mã bảo vệ, tích Cam kết khai báo đúng thông tin và [Xác nhận] để gửi hồ sơ của học sinh về trường đăng ký tuyển sinh.

| 18. Thông tin người giám hộ                                                                         |                                                                      |                                                   |                                                     |
|----------------------------------------------------------------------------------------------------|----------------------------------------------------------------------|---------------------------------------------------|-----------------------------------------------------|
| 18.1 Họ và tên                                                                                      | 18.2 Năm sinh                                                        | 18.3 Số điện thoại                                | 18.4 Nghề nghiệp                                    |
| Nguyễn Thị Ngân                                                                                     | 1990                                                                 |                                                   | Kinh doanh                                          |
|                                                                                                    |                                                                      |                                                   |                                                     |
| THÔNG TIN LIÊN HỆ                                                                                   |                                                                      |                                                   |                                                     |
|                                                                                                    |                                                                      |                                                   | 20 E-1                                              |
| 19. Họ và tên                                                                                       | 20. Năm sinh                                                         | 21. So điện thoại *                               | 22. Email                                           |
|                                                                                                    |                                                                      | 0973703394                                        | nguyenthinganvpt@gmail.com                          |
|                                                                                                    |                                                                      |                                                   |                                                     |
|                                                                                                    |                                                                      |                                                   |                                                     |
| Ma bao vệ * 2W44                                                                                    | 21                                                                   | /44 🖸                                             |                                                     |
| Tôi xin cam kết khai báo đúng thôn<br>- Chú ý: Những mục có dấu * là những n                        | i <b>g tin.</b><br>nục bắt buộc điền thông tin.                      |                                                   | Xác nhận Vẽ trang chủ                               |
| XÁC NHẬN LẠI THÔNG TIN                                                                              |                                                                      |                                                   | ×                                                   |
| 4                                                                                                   | ٦                                                                    | THÔNG TIN ĐĂNG KÝ                                 |                                                     |
| 1. Họ tên học sinh: LÊ GIA                                                                          |                                                                      |                                                   |                                                     |
| - Ngày sinh: <b>29/08/2017</b>                                                                      |                                                                      | - Giới tính: Nam                                  |                                                     |
| - Dân tộc: <b>Kinh</b>                                                                              |                                                                      | - Nơi sinh (Tỉnh/Thành phố                        | š): Thành phố Hà Nội                                |
| - Đối tượng chính sách:                                                                             |                                                                      | - Học sinh khuyết tật:                            |                                                     |
| - Số định danh cá nhân:                                                                             |                                                                      |                                                   |                                                     |
| - Nơi thường trú: Tính (Thành phố): <b>Th</b> a                                                     | ành phố Hà Nội                                                       | - Huyện (Quận): <b>Quận Ba Đ</b>                  | binh                                                |
| - Xa (Phương/Thị tran):                                                                             |                                                                      | - Thon (To):                                      |                                                     |
| - Xom (Knu pho):<br>- Nơi ở hiện tại: Tỉnh (Thành phố): <b>Thà</b> i                                | nh phố Hà Nội                                                        | - Huyên (Quân): Quân Ba £                         | Dình                                                |
| - Xã (Phường/Thị trấn):                                                                             |                                                                      | - Thôn (Tố): <b>Tổ dân phố</b>                    |                                                     |
| - Xóm (Khu phố):<br>2. Năm học 2022-2023 là học sinh: Mã                                            | ìm non 1-6                                                           |                                                   |                                                     |
| <ol> <li>Trường đăng ký nhập học: Tiểu học</li> </ol>                                               | Ba Đình                                                              |                                                   |                                                     |
| 4. Họ tên cha: Lê thanh                                                                             |                                                                      | - Năm sinh: <b>1985</b>                           |                                                     |
| - Số điện thoại:                                                                                    |                                                                      | - Nghề nghiệp:                                    |                                                     |
| 5. Họ tên mẹ: F                                                                                     |                                                                      | - Năm sinh: <b>1990</b>                           |                                                     |
| - Số điện thoại:                                                                                    |                                                                      | - Nghề nghiệp: Kinh doanh                         | 1                                                   |
| 6. Họ tên người giám hộ (nếu có): <b>Ngu</b>                                                        | yễn Thị Ngân                                                         | - Năm sinh: <b>1990</b>                           |                                                     |
| - Số điện thoại:                                                                                    |                                                                      | - Nghề nghiệp: Kinh doanh                         | 1                                                   |
| 7. Kết quả các năm trước: <i>Cán bộ tuyế</i>                                                        | ền sinh nhà trường sẽ cập nhật                                       | khi nộp hồ sơ nhập học.                           |                                                     |
| 8. Thong tin liên hệ:<br>- Điện thoại: <b>0973703394</b>                                            |                                                                      | - Nam sinh:<br>- Email: <b>nguyenthinganvot</b> i | @gmail.com                                          |
| Phụ huynh học sinh cam kết những thư<br>Học sinh nhập học tại Tiểu học Ba Đìn<br>Trận trong cảm gọi | ông tin của học sinh là đúng sự<br><b>h</b> theo thời gian quy định. | r thật; nếu không đúng phụ huynh học sinh h       | noàn toàn chịu trách nhiệm về kết quả của học sinh. |
| man trying cann on!                                                                                 |                                                                      |                                                   |                                                     |
|                                                                                                    |                                                                      |                                                   |                                                     |

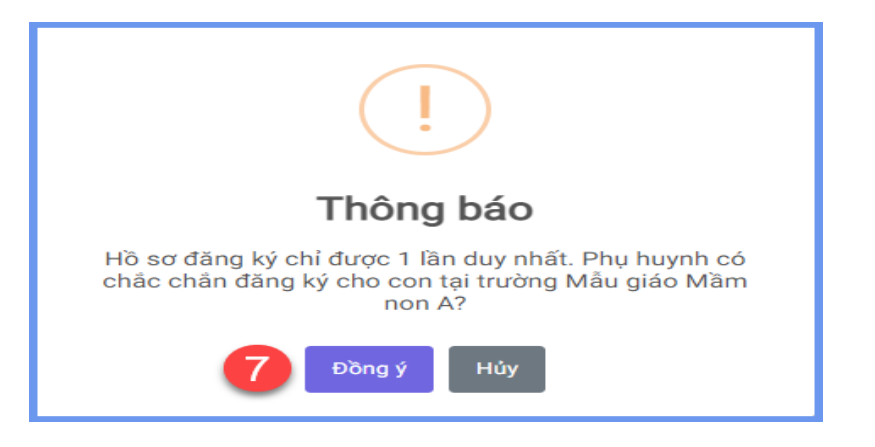

Lưu ý:

- Tất cả các trường thông tin có dấu \* đỏ bắt buộc phải nhập.

- PHHS nhập chính xác thông tin số điện thoại thông báo, Email để nhận được các thông báo tuyển sinh từ phòng giáo dục và nhà trường (nếu có).

- Sau khi đăng kí, phụ huynh vào mục tra cứu kết quả để kiểm tra lại và in phiếu đăng ký dự tuyển nộp cho nhà trường.

|                                | PHŲ HU                   | JYNH NHẬP THÔNG TI            | N TRA CỨU        |                                     |
|--------------------------------|--------------------------|-------------------------------|------------------|-------------------------------------|
|                                | * Cấp học                |                               |                  |                                     |
|                                | Trung học cơ sở          |                               | v                |                                     |
|                                | * Số định danh cá nhân c | ủa học sinh/ hoặc Mã học sinh |                  |                                     |
|                                | 0131964308               |                               |                  |                                     |
|                                | * Mật khẩu               |                               |                  |                                     |
|                                |                          |                               |                  |                                     |
|                                | * Mã bảo vệ              |                               |                  |                                     |
|                                | MÃ BÁO VỆ                |                               | 9A7R 2           |                                     |
|                                |                          | Тга си́и                      | - 9 <i>//</i> *, |                                     |
| THÔNG TII                      | N HỌC SINH               |                               |                  |                                     |
| Họ và tên: <b>Hoà</b>          | ın                       |                               | Tải xuống:       |                                     |
| Ngày sinh: <b>26/</b>          | 0                        |                               | Phiếu thông      | tin                                 |
| Giới tính: <b>Nữ</b>           |                          |                               |                  |                                     |
| Lớp: <b>6</b><br>Trường đăng k | ý: THCS CỰ KHÊ           |                               |                  | Nhấp vào đây để<br>xuất hiện phiếu. |